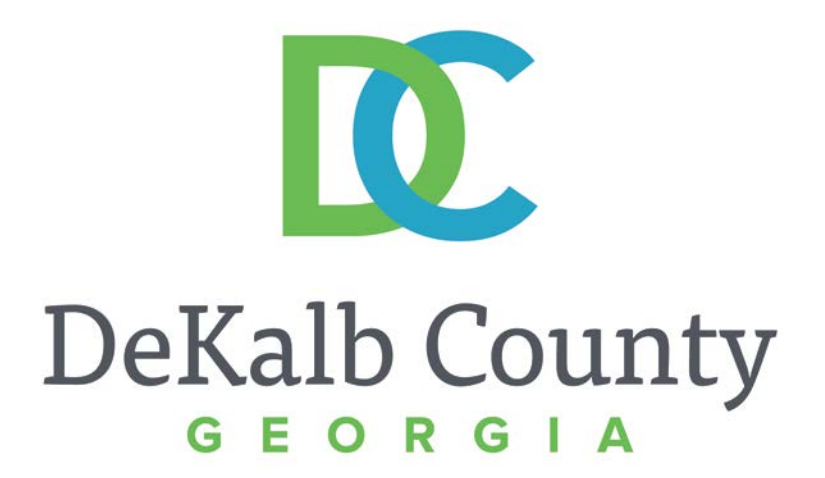

#### JOURNEY TO PROCUREMENT EXCELLENCE

#### Responding to an Invitation to Register for the iSupplier Portal

A clean, green, safe, and thriving community! | Copyright © 2015 DeKalb County, State of Georgia

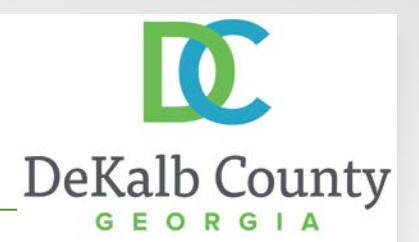

From: Workflow Mailer [wfmailer-itfmisap@dekalbcountyga.gov] Sent: Thursday, November 10, 2016 3:04 PM To: ELLEN JONES Subject: FYI: DeKalb County, GA Supplier Collaboration Network: Invitation to Register

You have been invited to register with DeKalb County, GA for access to their supplier collaboration network.

You can access the registration page by clicking the following <u>link</u>. You will be asked to provide additional contact information before submitting your registration request.

If necessary, you can forward this invitation to a colleague in order that they can complete the registration process.

Thank you.

In this course you will learn how to respond to a registration invitation from DeKalb County. You will need to respond to the invitation to obtain access to the iSupplier Portal.

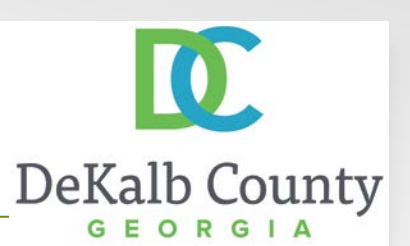

From: Workflow Mailer [wfmailer-itfmisap@dekalbcountyga.gov] Sent: Thursday, November 10, 2016 3:04 PM To: ELLEN JONES Subject: FYI: DeKalb County, GA Supplier Collaboration Network: Invitation to Register

You have been invited to register with DeKalb County, GA for access to their supplier collaboration network.

You can access the registration page by clicking the following <u>link</u>. You will be asked to provide additional contact information before submitting your registration request.

If necessary, you can forward this invitation to a colleague in order that they can complete the registration process.

Thank you.

Step 1

You will receive an email notification from DeKalb County. The subject will be: DeKalb County, GA Supplier Collaboration Network: Invitation to Register.

To complete the registration process, click on the **link** in the email.

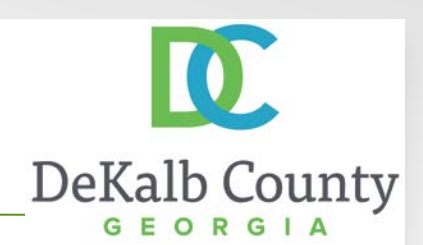

|                                                                                                    | Close                                                                         | Preferences                                   |
|----------------------------------------------------------------------------------------------------|-------------------------------------------------------------------------------|-----------------------------------------------|
| sapond to invitation<br>u have been invited to register. Please complete the registration from and then click the submit button<br>Indicates required field                                                                                                    |                                                                               | Cance] Submit                                 |
| Yy Company Details                                                                                                    |                                                                               |                                               |
| Company Name A&M CONTRACTING LLC                                                                                                    |                                                                               |                                               |
| the Paul Ma                                                                                                    |                                                                               |                                               |
| inter your information. Your email address will be your Username for the system.  * Enail Address will be used as the Species of the Species of the Species | Phone Area Code<br>* Phone Number<br>Extension<br>Pax Area Code<br>Pax Number |                                               |
|                                                                                                    |                                                                               | Cance] Submit                                 |
| Close Preferences                                                                                                    |                                                                               |                                               |
| Privacy Statement                                                                                                    |                                                                               | Copyright (c) 2008, Oracle, All rights reserv |
|                                                                                                    |                                                                               |                                               |
|                                                                                                    |                                                                               |                                               |
|                                                                                                    |                                                                               |                                               |
|                                                                                                    |                                                                               |                                               |

#### Step 2

After clicking on the link, the **My Company Details** page will open in your browser. Begin by clicking in the **First Name** field. You will need to enter the first name of the contact being registered.

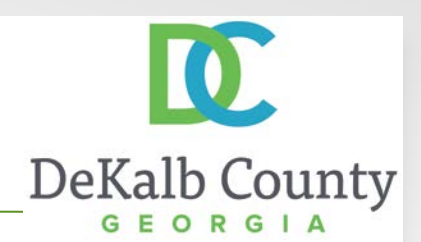

| the registration from and then click the submit button                                       | Cover a feitighteer                                             | ice] Submi                 |
|----------------------------------------------------------------------------------------------|-----------------------------------------------------------------|----------------------------|
| the registration from and then dick the submit button                                        | ( Ca                                                            | nce] Submi                 |
| your Usemane for the system.                                                                 |                                                                 |                            |
| your Username for the system.                                                                |                                                                 |                            |
| your Username for the system.                                                                |                                                                 |                            |
| your Username for the system.                                                                |                                                                 |                            |
| se ginnernessengereiseum Aft<br>deal adare i be and in be former<br>de Abert<br>me<br>Matert | Phone Area Code Phone Number Extension Rax Area Code Pax Namber |                            |
|                                                                                              | Car                                                             | ncel Submi                 |
| Close · Preference                                                                           | E Copyright (b) 32                                              | OE, Oracle: All rights re- |
|                                                                                              |                                                                 |                            |
|                                                                                              | Abert Abert Coole Proferences                                   |                            |

Step 3

Click in the **Last Name** field and enter the last name of the contact.

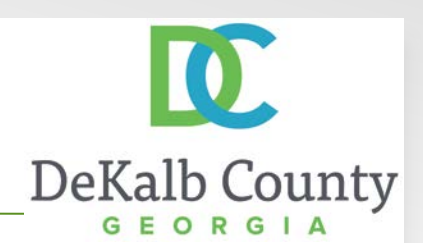

| DRACLE ISupplier Porta                                                                                                | 1                                                                                                    |                                                                 |               |
|----------------------------------------------------------------------------------------------------|----------------------------------------------------------------------------------------------------|-----------------------------------------------------------------|---------------|
|                                                                                                    |                                                                                                    | Close Preferences                                               |               |
| spond to invitation<br>u have been invited to register. Please complete the                                           | e registration from and then click the submit button                                                            | Paneal                                                          | Submit        |
| Indicates required field                                                                                              |                                                                                                    | cance                                                           | annillie      |
| ly Company Details                                                                                                    |                                                                                                    |                                                                 | -             |
| ompany Name A&M CONTRACTING LLC                                                                                       |                                                                                                    |                                                                 |               |
| y Profile                                                                                                    |                                                                                                    |                                                                 |               |
| ter your information. Your email address will be you<br>"Email Address<br>Contact Title<br>"First Name<br>Middle Name | ur Username for the system.<br>Jandennolition Bhellsouth net<br>Beet addres will be und an the Userama<br>Abert | Phone Area Code Phone Namber Extension Fax Area Code Ext memory |               |
| "Last Name<br>Job Title                                                                                               | Moore                                                                                                    |                                                                 |               |
|                                                                                                    | Cisea Brafarao                                                                                                  | Cancej                                                          | Submi         |
| Privacy Statement                                                                                                    | Cuse Preteren                                                                                                   | capitalit (c) 2006, Oraca                                       | A AT LIGHT HA |
|                                                                                                    |                                                                                                    |                                                                 |               |
|                                                                                                    |                                                                                                    |                                                                 |               |
|                                                                                                    |                                                                                                    |                                                                 |               |
|                                                                                                    |                                                                                                    |                                                                 |               |
|                                                                                                    |                                                                                                    |                                                                 |               |
|                                                                                                    |                                                                                                    |                                                                 |               |

Step 4

Click in the **Phone Number** field and enter the phone number of the contact.

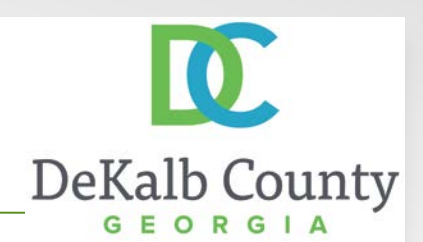

| and the second second second                                                                             |                                                                                        |                                                                               | Close Preferences        |                  |
|----------------------------------------------------------------------------------------------------|----------------------------------------------------------------------------------------|-------------------------------------------------------------------------------|--------------------------|------------------|
| appond to Invitation<br>u have been invited to register. Please complete the<br>Indicates recaired field | registration from and then click the submit button                                     |                                                                               | Cancel                   | Submit           |
| Ty Company Details                                                                                       |                                                                                        |                                                                               |                          | Su               |
| ompany Name A&M CONTRACTING LLC                                                                          |                                                                                        |                                                                               |                          |                  |
|                                                                                                    |                                                                                        |                                                                               |                          |                  |
| My Profile                                                                                               |                                                                                        |                                                                               |                          | _                |
| * Email Address<br>Contact Tide<br>* First Name<br>Middle Name<br>Job Tide<br>Job Tide                   | andemolition @belisouth.net<br>and above will be used as the Comman.<br>Abert<br>Moore | Phone Area Cade<br>* Phone Number<br>Extension<br>Fax Area Cade<br>Fox Number | 404-555-8678             |                  |
|                                                                                                    |                                                                                        |                                                                               | Cancel                   | Submit           |
|                                                                                                    | Close Preferen                                                                         |                                                                               |                          |                  |
| Privacy Statement                                                                                        |                                                                                        |                                                                               | Copyright (c) 2006, Orac | ALAS INGINE HERE |
|                                                                                                    |                                                                                        |                                                                               |                          |                  |
|                                                                                                    |                                                                                        |                                                                               |                          |                  |
|                                                                                                    |                                                                                        |                                                                               |                          |                  |
|                                                                                                    |                                                                                        |                                                                               |                          |                  |
|                                                                                                    |                                                                                        |                                                                               |                          |                  |
|                                                                                                    |                                                                                        |                                                                               |                          |                  |
|                                                                                                    |                                                                                        |                                                                               |                          |                  |
|                                                                                                    |                                                                                        |                                                                               |                          |                  |

#### Step 5

Enter any additional information you would like to include in your contact details and click the **Submit** button.

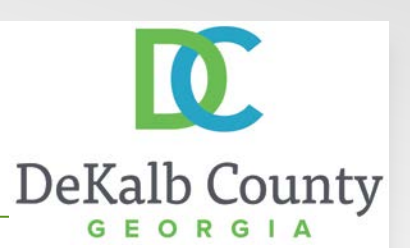

From: Workflow Mailer [wfmailer-itfmisap@dekalbcountyga.gov] Sent: Thursday, November 10, 2016 6 04 PM To: ELLEN JONES Subject: FYI: DeKalb County, GA Supplier Collaboration Network: Notification of Approval

Your request to register at DeKalb County, GA for access to their supplier collaboration network has been approved. You can now log on with the username AMDEMOLITION@BELLSOUTH.NET and the password Qi7;3F.

When you first log on, you will be required to change your password for security purpose. Contact <u>administrator</u> for additional information.

Thank you.

#### Step 6

You will receive a second email when your registration has been approved. The subject will be DeKalb County, Ga Supplier Collaboration Network: Notification of Approval. This will contain your username and initial password.

Once you log in to the system, you will be asked to change your password.

Click on the **logon** hyperlink to continue.

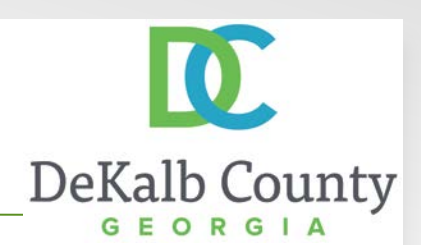

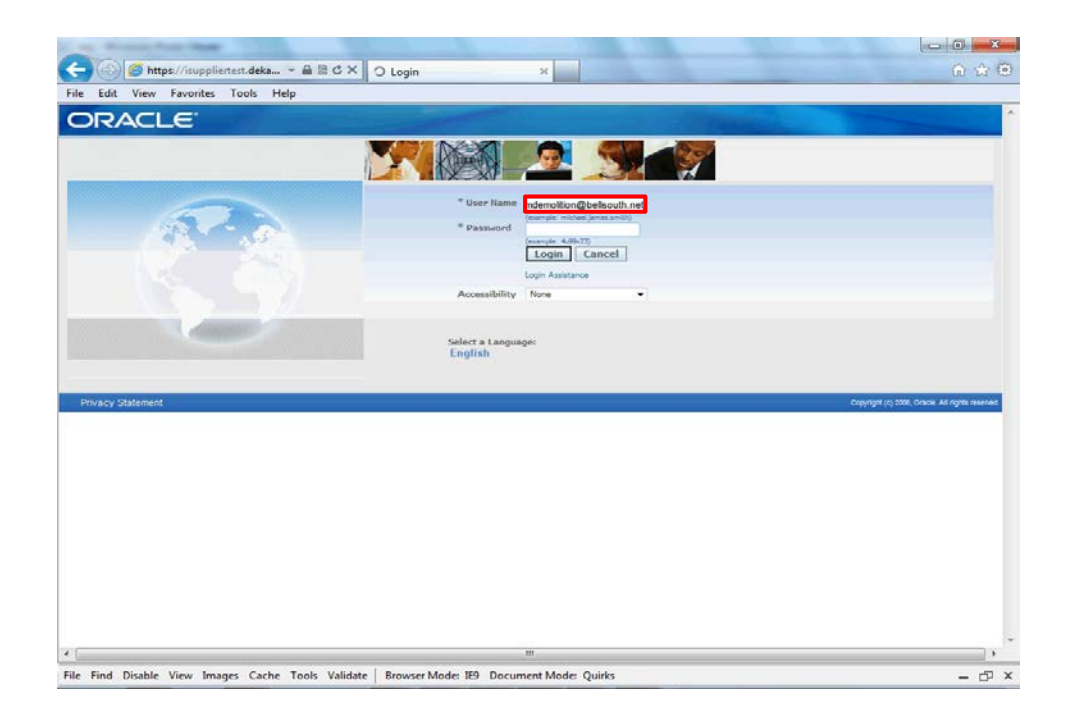

Step 7

From the login page, click in the **User Name** field and enter the user name that was provided in your confirmation email.

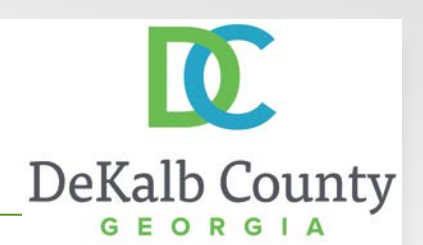

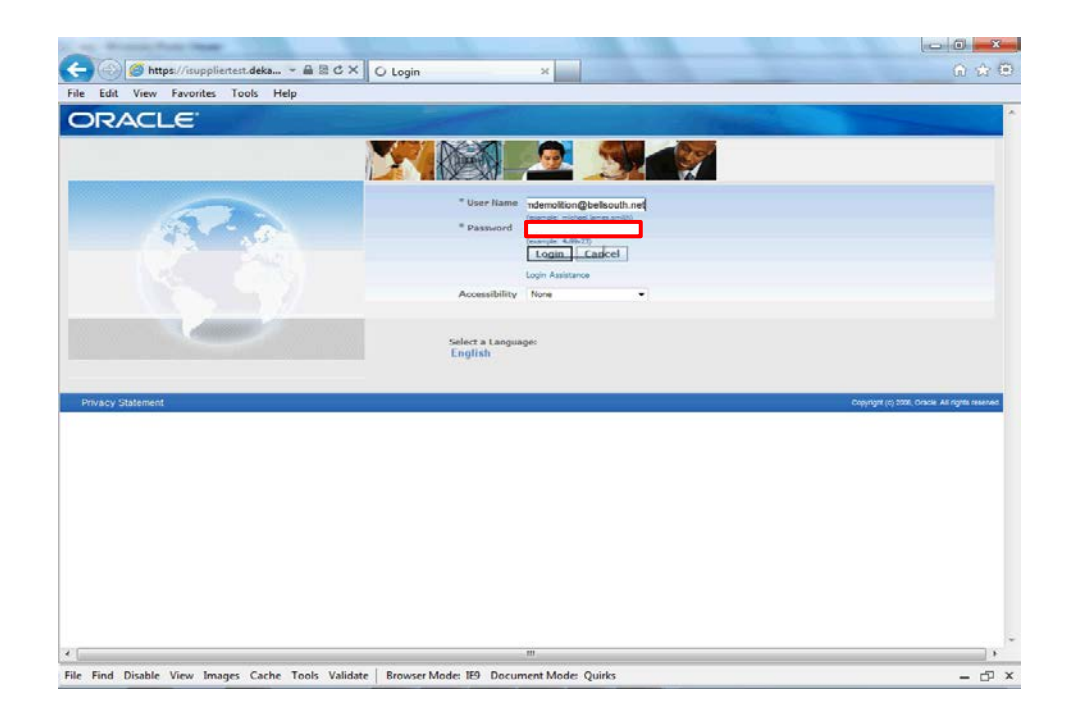

Step 8

Enter the **password** that was provided in your confirmation email.

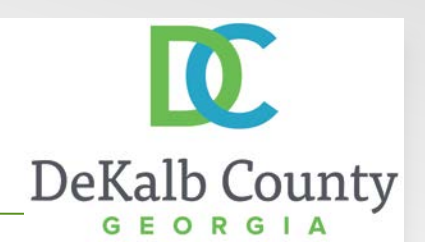

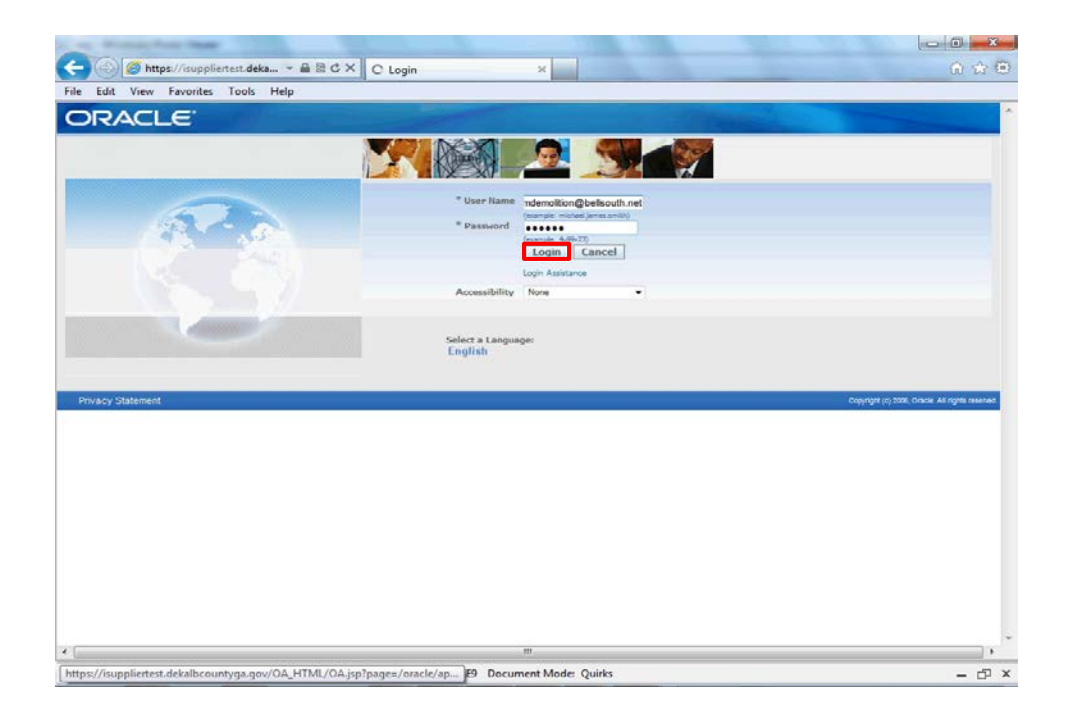

Step 9

Click the Login button.

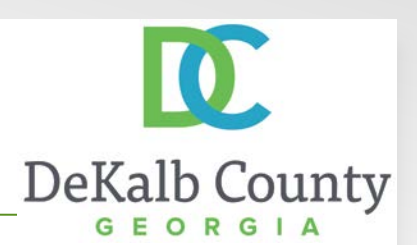

| and a makes a subjuct tests | Change Password                                                             |                                                  |
|-----------------------------|-----------------------------------------------------------------------------|--------------------------------------------------|
| Edit View Favorites Too     | ls Help                                                                     |                                                  |
| DRACLE                      |                                                                             |                                                  |
|                             |                                                                             | Logout                                           |
| inge Password               |                                                                             |                                                  |
|                             | * Current Password                                                          |                                                  |
|                             | * New Password                                                              |                                                  |
|                             | * Da. antar New Darpuned                                                    |                                                  |
|                             | Performent verwinnessmonia<br>Pessivari must be at least 5 staracters long. |                                                  |
|                             | Submit Cancel                                                               |                                                  |
| idicates required field     |                                                                             |                                                  |
|                             | Logout                                                                      |                                                  |
| rivacy Statement            |                                                                             | Copyright (c) 2008, Oracle. All rights reverwed. |
|                             |                                                                             |                                                  |
|                             |                                                                             |                                                  |
|                             |                                                                             |                                                  |
|                             |                                                                             |                                                  |
|                             |                                                                             |                                                  |
|                             |                                                                             |                                                  |
|                             |                                                                             |                                                  |
|                             |                                                                             |                                                  |
|                             |                                                                             |                                                  |
|                             |                                                                             |                                                  |
|                             |                                                                             |                                                  |
|                             |                                                                             |                                                  |
|                             |                                                                             |                                                  |
|                             |                                                                             |                                                  |
|                             |                                                                             |                                                  |
|                             |                                                                             |                                                  |

#### Step 10

You will now be prompted to change your password.

Click in the **Current Password** field and enter the password provided in your confirmation email.

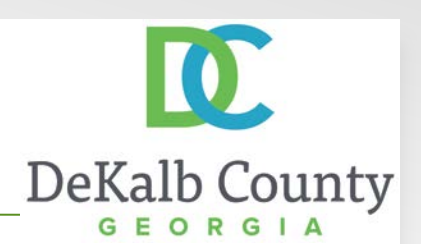

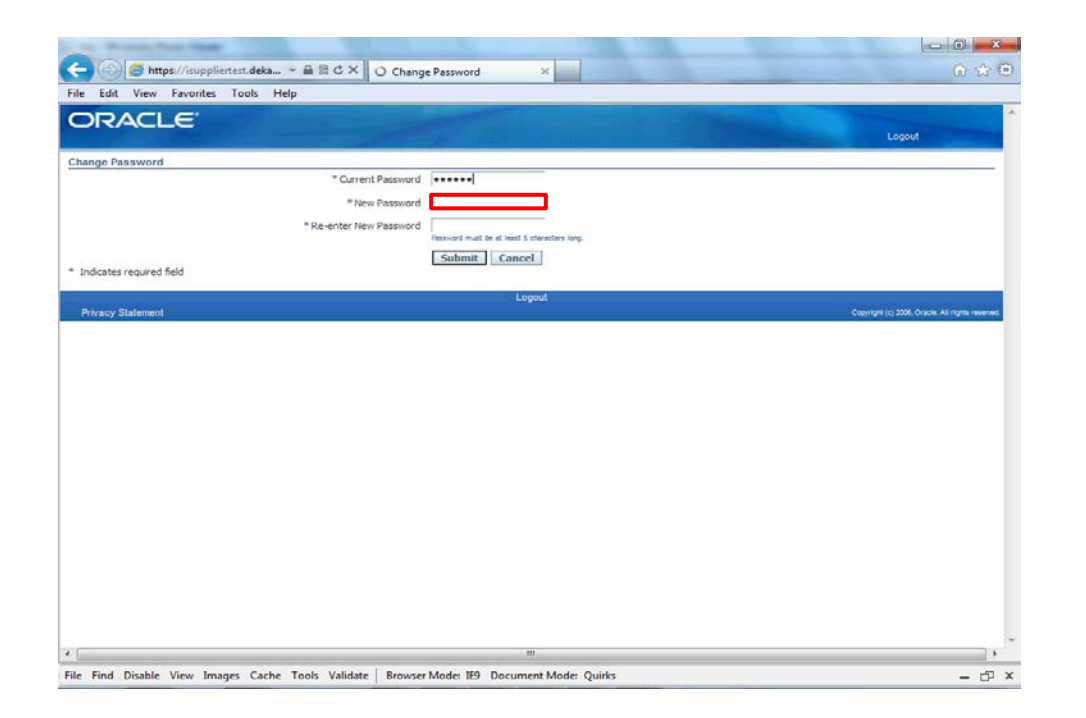

#### Step 11

Click in the **New Password** field and enter a password that is specific to you and your company. This will be your permanent iSupplier password.

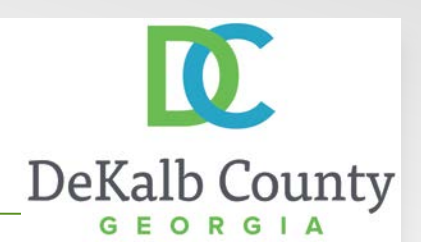

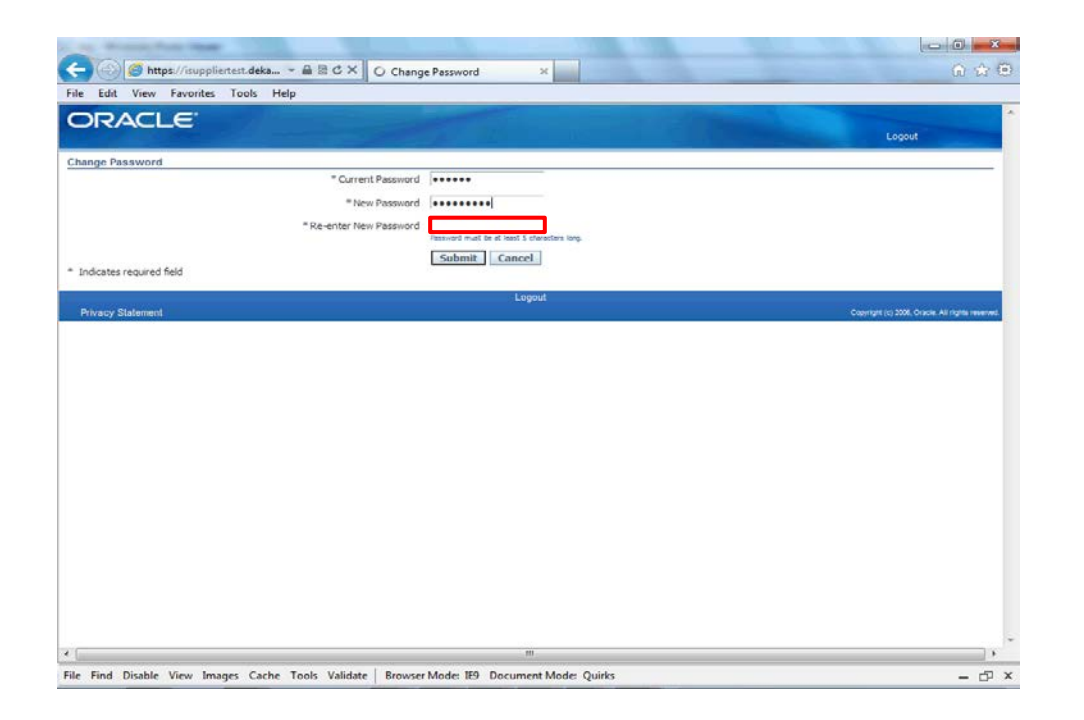

Step 12

Click in the **Re-enter New Password** field. Retype your new password exactly as you entered it in the New Password field.

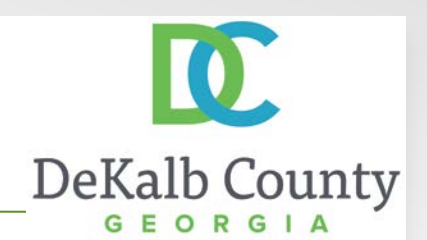

|                           | I e many.               |                                              |                          | 00 60 6                  |
|---------------------------|-------------------------|----------------------------------------------|--------------------------|--------------------------|
| Edit View Favorites To    | ols Help                |                                              |                          |                          |
| RACLE                     |                         |                                              |                          |                          |
|                           |                         |                                              | Logout                   |                          |
| nge Password              |                         |                                              |                          |                          |
|                           | * Current Password      |                                              |                          |                          |
|                           | * New Password          |                                              |                          |                          |
|                           | * Re-enter New Password | [                                            |                          |                          |
|                           |                         | Passward must be at least 5 characters long. |                          |                          |
| aun composit consultates. |                         | Submit Cancel                                |                          |                          |
| dicates required field    |                         |                                              |                          |                          |
|                           |                         | Logout                                       |                          | CONFERENCE AND IN        |
| rivacy Statement          |                         |                                              | Copyright (c) 2006, Orac | ie. All rights reserved. |
|                           |                         |                                              |                          |                          |
|                           |                         |                                              |                          |                          |
|                           |                         |                                              |                          |                          |
|                           |                         |                                              |                          |                          |
|                           |                         |                                              |                          |                          |
|                           |                         |                                              |                          |                          |
|                           |                         |                                              |                          |                          |
|                           |                         |                                              |                          |                          |
|                           |                         |                                              |                          |                          |
|                           |                         |                                              |                          |                          |
|                           |                         |                                              |                          |                          |

Step 13

Click the **Submit** button.

| 🎒 🧭 https://isuppliertest.deka 👻 🛱 C 🗙 🏉 Oracle Applications Home 🗴   | A A A                                                                                                 |
|-----------------------------------------------------------------------|----------------------------------------------------------------------------------------------------|
| Edit View Favorites Tools Help                                        |                                                                                                    |
|                                                                       | S Favorities V Logout Preferences Help                                                                |
| Andications Rome Dana                                                 | Logged In As EDONES@ATLTREES.COM                                                                      |
| Applications nome rage                                                | Favorites                                                                                             |
| ator                                                                  | Personalize                                                                                           |
| Edits County Success Collaboration     Pesse select a responsibility. | You have not selected any favorites. Please use the<br>"Personalize" button to set up your favorites. |
| Logout Preferences Help                                               | Copyright (c) 2008, Oracle. All rights reserv                                                         |
|                                                                       |                                                                                                    |
|                                                                       |                                                                                                    |
|                                                                       |                                                                                                    |
|                                                                       |                                                                                                    |
|                                                                       |                                                                                                    |
|                                                                       |                                                                                                    |
|                                                                       |                                                                                                    |

You have now completed the registration process and can access DeKalb County's iSupplier Portal.

DeKalb County

To perform additional maintenance on your account, or to view transactional information, please use the materials provided that are specific to the action you wish to complete.

Thank you for registering.